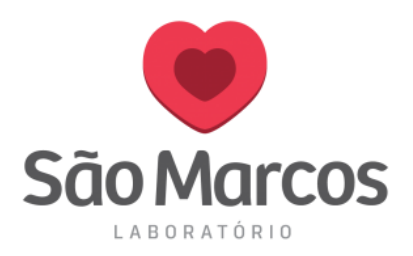

## INSTALAÇÃO DA IMPRESSORA HONEYWELL

### ATENÇÃO: MANTENHA O CABO USB DA IMPRESSORA DESCONECTADO. CONECTE-O SOMENTE QUANDO SOLICITADO DURANTE O PROCESSO DE INSTALAÇÃO.

**1° Passo:** Utilize o CD de instalação da impressora. Caso não esteja com o CD acesse o link: <u>https://bit.ly/2QnQPHU</u> e faça o download do driver de instalação.

2° Passo: Adicionando o CD na máquina, selecione a unidade inserida:

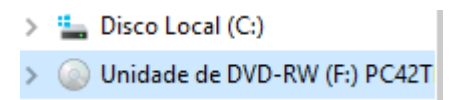

**3° Passo:** Selecione as opções conforme imagem abaixo:

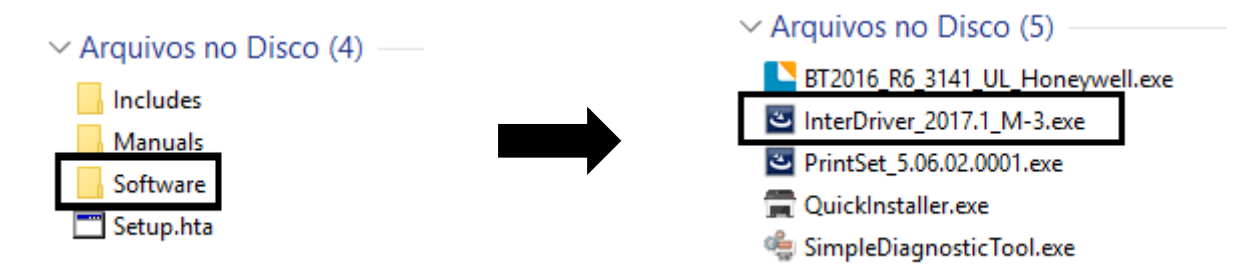

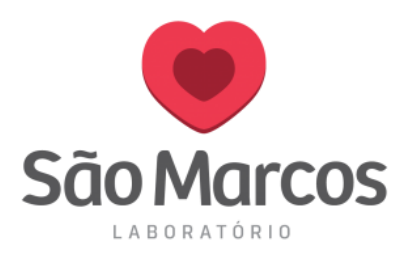

4° Passo: Após a seleção, a tela abaixo será apresentada.

- Clique em AVANÇAR.

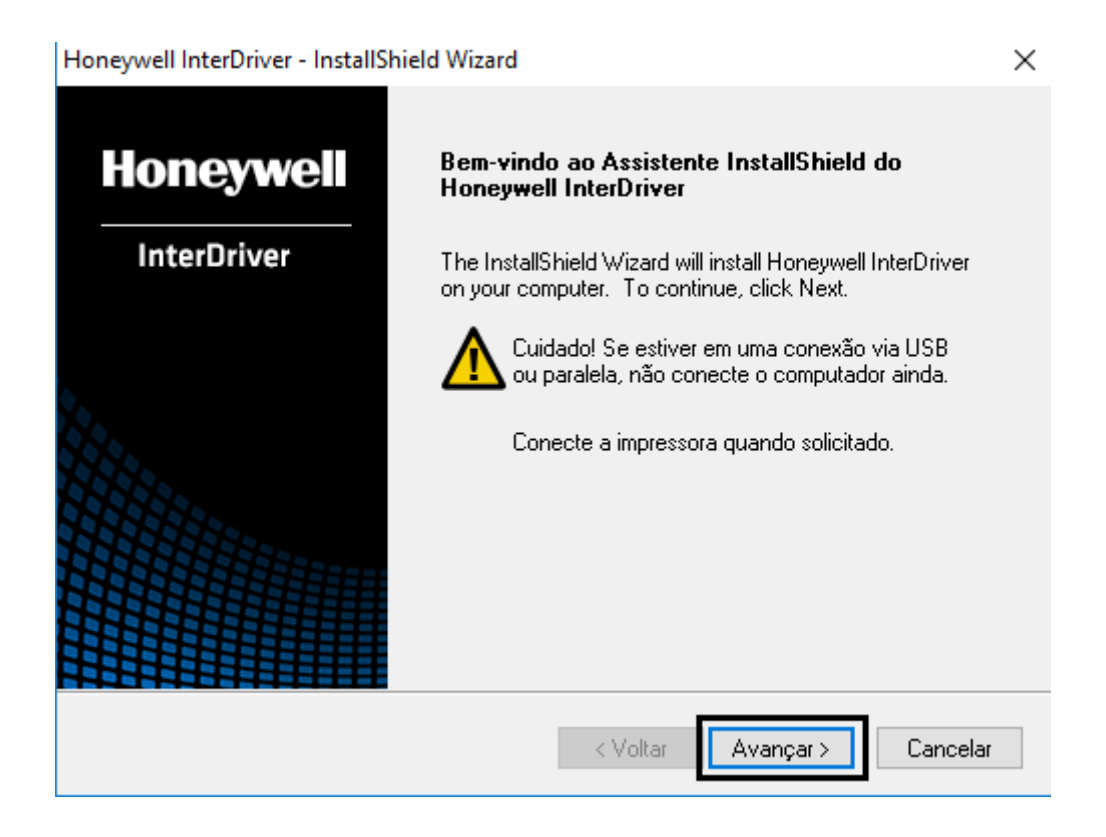

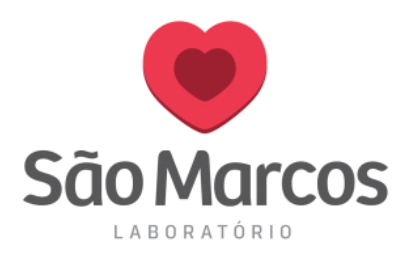

## 5° Passo: Aceite os termos do contrato e clique em AVANÇAR:

| Honeywell InterDriver - InstallShield Wizard                                                                                                    | $\times$ |
|----------------------------------------------------------------------------------------------------|----------|
| Contrato de licença                                                                                                    |          |
| Leia o contrato de licença a seguir com atenção.                                                                                                    |          |
| Honeywell                                                                                                    | ^        |
| END USER LICENSE AGREEMENT<br>This License Agreement ("Agreement") is a legal agreement between you and<br>Honeywell International Inc. ("Licensor") regarding the associated software<br>("Software"), which may include software owned by Honeywell and software<br>licensed by Honeywell from its software suppliers ("Suppliers"). This<br>Agreement also applies to any updates, upgrades, revisions, patches, bug fixes,<br>new versions, supplements, and other modifications to, as well as Internet-<br>based services and support services for, this software, unless other terms<br>accompany those items: if so, those terms apply | <b>~</b> |
| Aceito os termos do contrato de licença     Imprimir     Não aceito os termos do contrato de licença                                                                                                    |          |
| InstallShield                                                                                                    | r        |

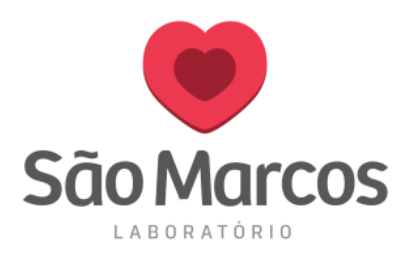

## 6° Passo: Selecione o tipo de instalação COMPLETA, logo após clique em AVANÇAR:

| Honeywell InterDriver - InstallShield Wizard                                                                   | $\times$ |
|----------------------------------------------------------------------------------------------------|----------|
| Tipo de instalação<br>Selecione o tipo de instalação que seja mais adequado às suas<br>necessidades.           |          |
| Selecione um tipo de instalação.                                                                               |          |
| Completa     Todos os recursos do programa serão instalados. (Esta é a opção que requer mais espaço em disco.) |          |
| ○ Personalizada                                                                                                |          |
| Selecione quais recursos do programa deseja instalar. Recomendado para usuários avançados.                     |          |
| Pasta de destino                                                                                               | 1        |
| C:\Program Files (x86)\Honeywell\InterDriver\ Procurar                                                         |          |
| InstallShield                                                                                                  |          |
| < Voltar Avançar > Cancelar                                                                                    |          |

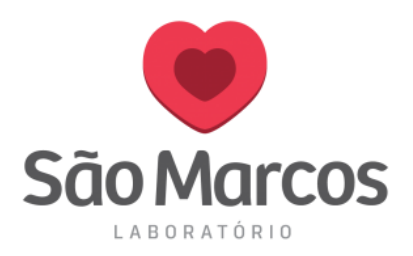

## 7° Passo: Selecione a opção INSTALAR:

| Honeywell InterDriver - InstallShield Wizard                                                                                     | $\times$ |
|----------------------------------------------------------------------------------------------------|----------|
| Pronto para instalar o programa<br>O assistente está pronto para iniciar a instalação.                                           | _        |
| Clique em Instalar para iniciar a instalação.                                                                                    |          |
| Se quiser revisar ou alterar alguma configuração da instalação, clique em Voltar. Clique em<br>Cancelar para sair do assistente. |          |
| InstallShield<br>< Voltar Instalar Cancelar                                                                                      |          |

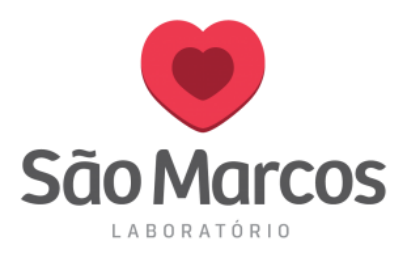

#### 8° Passo: Aguarde o processo de Instalação:

| Honeywell InterDriver - InstallShield Wizard                   | $\times$ |
|----------------------------------------------------------------|----------|
| Status da instalação                                           |          |
|                                                                |          |
| Aguarde enquanto o InstallShield Wizard instala o InterDriver. |          |
| Aplicando as informações de permissões para os objetos         |          |
|                                                                |          |
|                                                                |          |
|                                                                |          |
|                                                                |          |
| InstallShield                                                  |          |
| Cancelar                                                       |          |

### 9° Passo: Desmarque a opção de Verificação e clique em AVANÇAR:

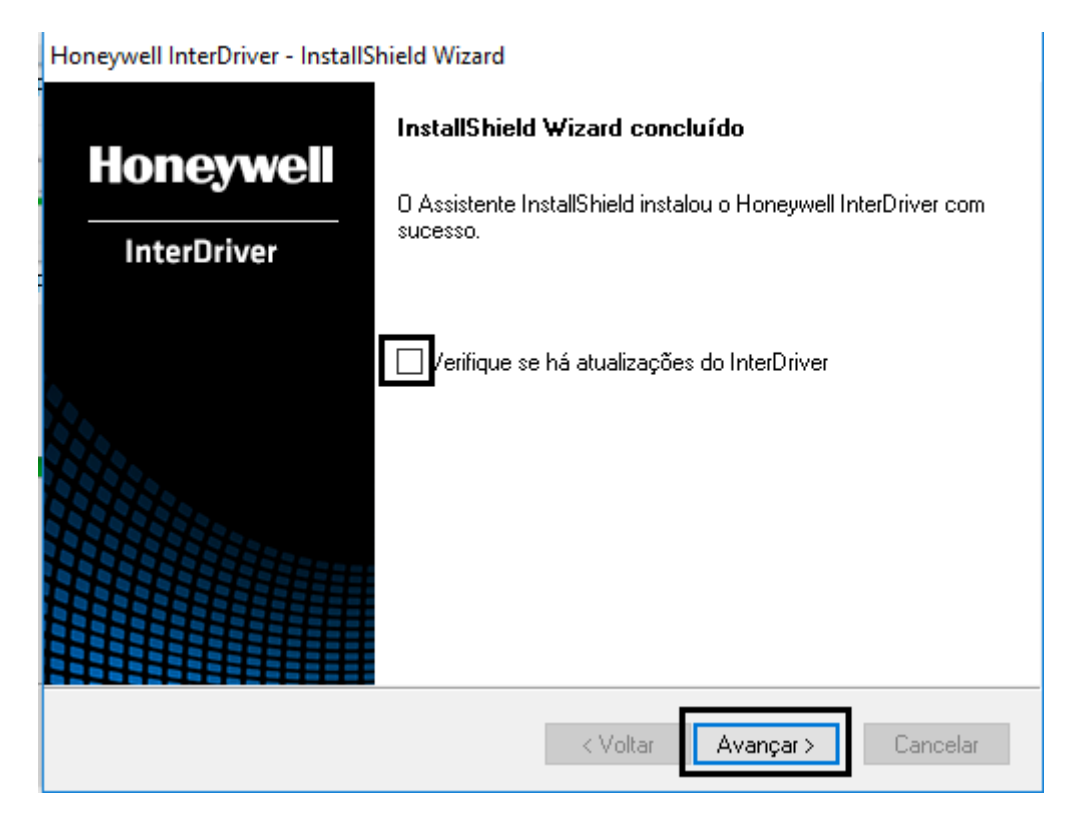

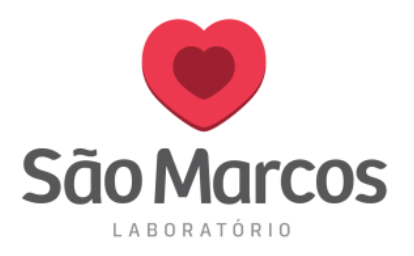

#### 10° Passo: Marque somente a opção INSTALAR DRIVERS DE IMPRESSORA e clique em AVANÇAR:

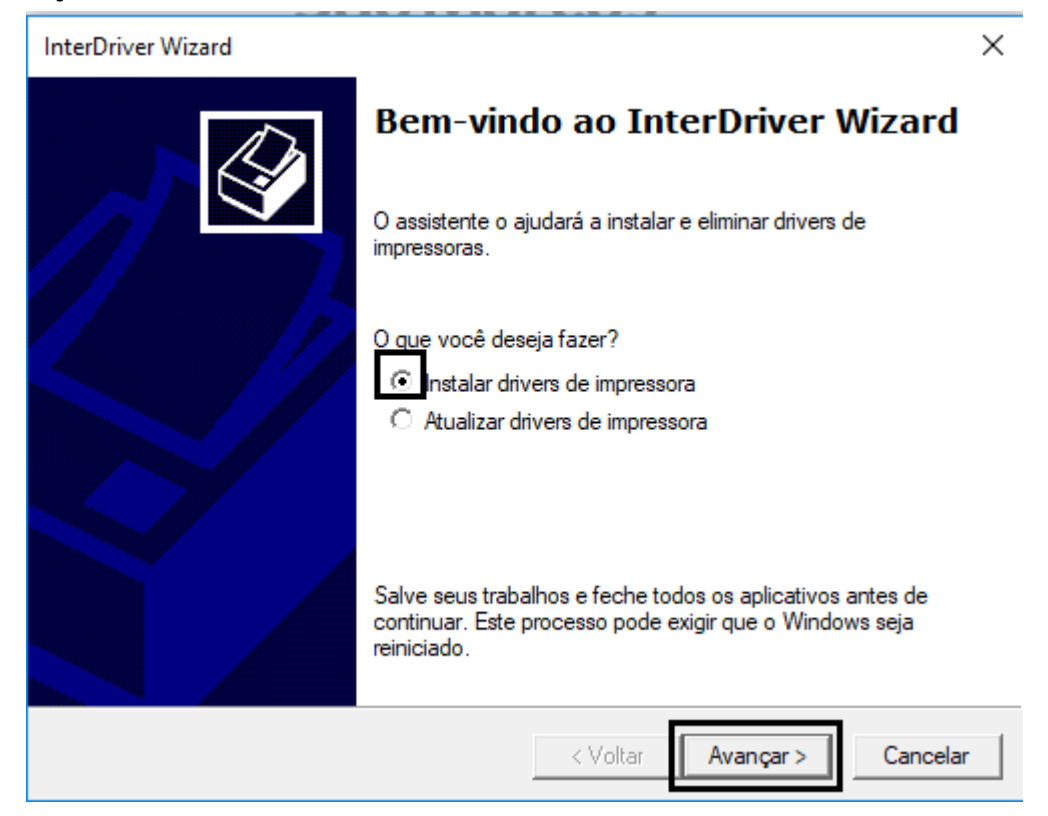

 A tela a seguir será apresentada, NESTE MOMENTO CONECTE O CABO USB NA IMPRESSORA

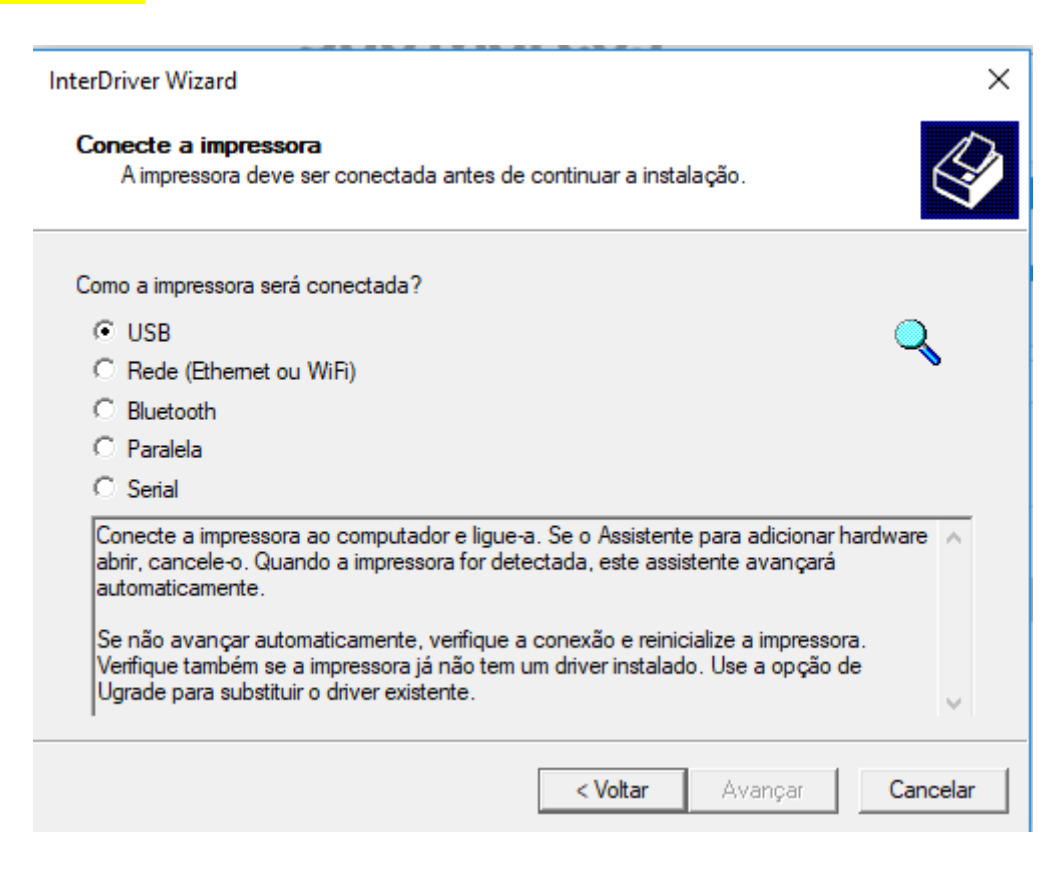

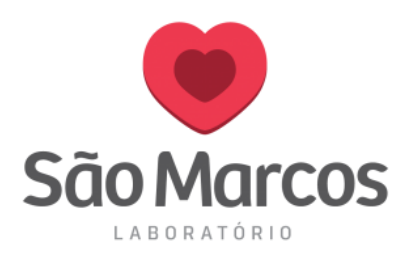

**11° Passo:** Após conectar o cabo USB da impressora, a tela a seguir será apresentada. Selecione a impressora e clique em **AVANÇAR:** 

| InterDriver Wizard                                                                               |                                     | ×       |
|--------------------------------------------------------------------------------------------------|-------------------------------------|---------|
| Detecção de impressora plug and play<br>As novas impressoras plug and play são de<br>instaladas. | tectadas automaticamente para serem | Ø       |
| Selecione o driver de impressora a ser instalado<br>Instalação de driver para impressora pluga   | and play                            |         |
| Modelo da impressora<br>Honeywell PC42t plus (203 dpi)                                           | Porta<br>USB003                     |         |
| C Instalar driver para impressora plug and pla                                                   | ау                                  |         |
|                                                                                                  | < Voltar Avançar > C                | ancelar |

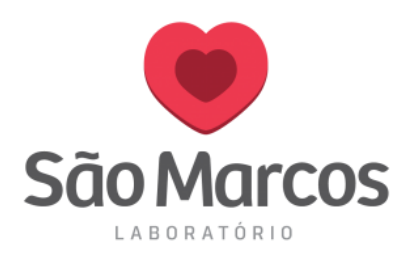

# **12° Passo:** Marque a opção **NÃO COMPARTILHAR ESTA IMPRESSORA** e clique em **AVANÇAR:**

| InterDriver Wizard                                                                                                    | ×       |
|----------------------------------------------------------------------------------------------------|---------|
| Especifique o nome da impressora<br>Os nomes são usados para identificar a impressora nesse computador e na rede.                                         | Ì       |
| Digite um nome para essa impressora.<br>Nome: Honeywell PC42t plus (203 dpi)                                                                              |         |
| Usar esta impressora como predefinida                                                                                                    |         |
| Especifique se deseja ou não compartilhar esta impressora com outros usuários na rede.<br>compartilhar, é necessário indicar um nome de compartilhamento. | Para    |
| <ul> <li>Não compartilhar esta impressora</li> </ul>                                                                                                    |         |
| C Compartilhar como: Honeywell_PC42t_plus_(203_dpi)                                                                                                    |         |
|                                                                                                    |         |
|                                                                                                    |         |
| < Voltar Avançar > C                                                                                                    | ancelar |

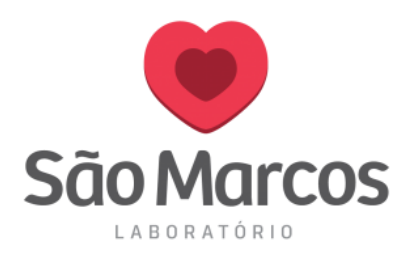

## 13° Passo: Clique na opção CONCLUIR:

| InterDriver Wizard | bota ac moan                        |                                         | Х |
|--------------------|-------------------------------------|-----------------------------------------|---|
|                    | Finalizando<br>Nova impressora a se | o InterDriver Wizard                    |   |
|                    | Nome:                               | Honeywell PC42t plus (203 dpi)          |   |
|                    | Nome do<br>compartilhamento:        | <não compartilhada=""></não>            |   |
|                    | Porta:                              | USB003                                  |   |
|                    | Padrão:                             | Não                                     |   |
|                    | Fabricante:                         | Honeywell                               |   |
|                    | Modelo:                             | Honeywell PC42t plus (203 dpi)          |   |
|                    | Versão:                             | 2017.1.3 (02/01/2018)                   |   |
|                    | Number of installed pr              | inters to be upgraded: 0                |   |
|                    | Para começar o proce<br>Finalizar.  | esso de instalação do driver, clique em |   |
|                    | <                                   | Voltar Concluir Cancelar                |   |

14° Passo: Aguarde o processo de atualização do driver a seguir:

| InterDriver Wizard                                                    | ×                   |
|-----------------------------------------------------------------------|---------------------|
| <b>Instalando drivers</b><br>Espere, o sistema está sendo atualizado. | Ś                   |
|                                                                       |                     |
| Atualizando driver 'Honeywell PC42t plus (203 dpi)                    | ·                   |
|                                                                       |                     |
|                                                                       |                     |
|                                                                       |                     |
| < Volta                                                               | r Concluir Cancelar |

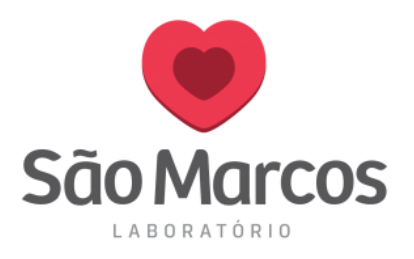

#### 15° Passo: O processo será finalizado então clique em FECHAR:

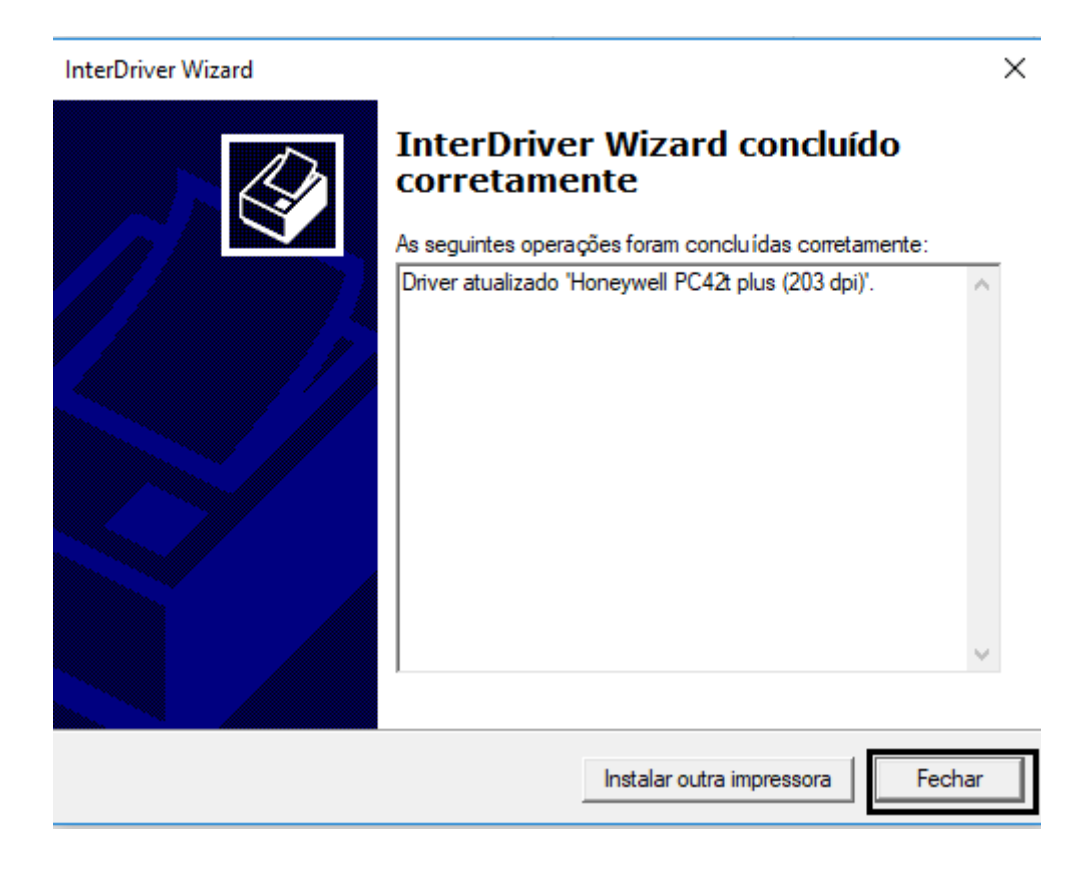

Pronto! O processo de instalação foi concluído.

Localize sua impressora em **DISPOSITIVOS E IMPRESSORAS**